## Guía A3 – Configurar el servicio SAN del datastore1

## Contenido

| CONTENIDO                                                             |   |
|-----------------------------------------------------------------------|---|
| a. Objetivo:                                                          |   |
| b. Software necesario                                                 |   |
| ESCENARIO DE LA GUÍA                                                  | 2 |
| SOLUCIÓN AL DESAFÍO PROPUESTO                                         | 4 |
| Pasos para crear un recurso compartido por ISCSI                      |   |
| Paso 0 – Pasos previos                                                |   |
| Paso 1 - Ingresar a configurar los parámetros del servicio iSCSI      |   |
| Paso 2 – Configurar las opciones del Servidor                         |   |
| Paso 3. Definir opciones de red para el Portal (contenedor)           | 5 |
| Paso 4 – Definir las reglas de acceso para los iniciadores            |   |
| Paso 5 – Definir los usuarios para el acceso autorizado con CHAP      |   |
| Paso 6 – Crear target y asociar ID de portal e ID del grupo iniciador |   |
| Paso 7 – Crear medio a compartir                                      | 9 |
| Paso 8 – Destinos asociados                                           |   |
| Paso 9 – Iniciar servicio iSCSI                                       |   |
| Comandos de ayuda                                                     |   |
|                                                                       |   |

## a. Objetivo:

Configurar el protocolo iSCSI en la modalidad target para compartir dos LUN a un cliente iSCSI utilizando un equipo FreeNAS

## **b.** Software necesario

Para esta práctica se utilizará el siguiente software.

- VirtualBox más reciente (versión 4.3.X utilizada)
- Imagen iso de FreeNAS (64 bits)
- Equipo o MV con dos tarjetas de red tipo Intel
- Cuatro discos duros tipo iSCSI
- Conexión a Internet.
- Dos equipos FreeNAS para verificar el funcionamiento del protocolo iSCSI

## Escenario de la guía

La EmpresaY ha contratado los servicios profesionales de vuestro equipo para realizar las siguientes tareas:

- Configurar un portal que publique un target con dos LUN: uno con 8 GB y el segundo con 6 GB.
- Incrementar la seguridad utilizando el cifrado de la conexión de los iniciadores con el protocolo CHAP.
- Utilizar una estrategia de alta disponibilidad para las interfaces de red.
- Utilizar una estrategia de alta disponibilidad y redundancia para los datos en los LUN
- Aplicar las especificaciones del cuadro 1 y 2

En la Empresa Y se tienen las siguientes condiciones:

- Un router con salida a Internet y los servicios de infraestructura para la red 192.168.50+Y.0
- Una red LAN de alta velocidad (1 GBps) para la SAN no administrable (VBox interna o Loopbak de MS)
- Un equipo físico para el Datastore1 con FreeNAS 9.X con las siguientes especificaciones {MV datastore1}
  - Dos tarjetas de red de 1 GBps
  - Cuatro discos SCSI de 10GB y 10K rpm {puede ser SATA para la MV}

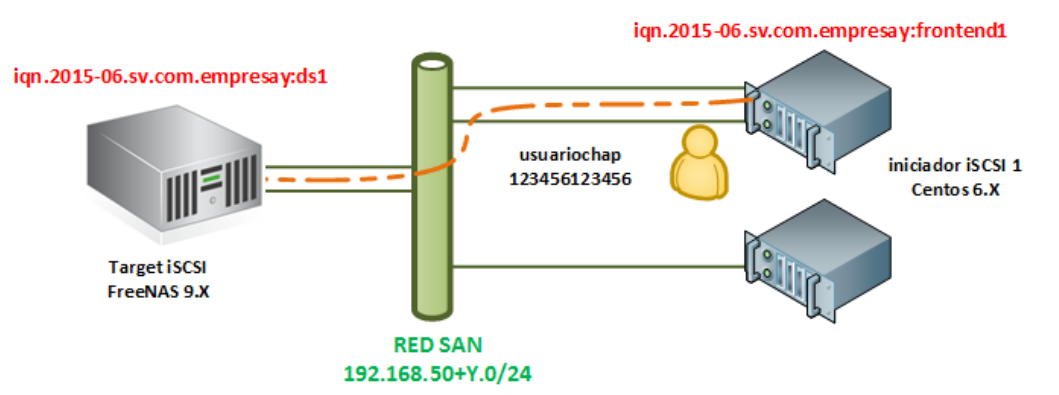

Figura 1 – Representación gráfica del cuadro 1 (elaboración propia)

| 1. Datos para el protocolo iSCSI |                                                  |  |  |
|----------------------------------|--------------------------------------------------|--|--|
| IQN del servidor iSCSI           | iqn.2015-06.sv.com.empresay:ds1                  |  |  |
| IQN del cliente iSCSI            | iqn.2015-06.sv.com.empresay:frontend1            |  |  |
| Tipo de cifrado para enlace      | СНАР                                             |  |  |
| 2. Datos para el portal (Data    | astore1 – FreeNAS)                               |  |  |
| Nombre                           | miPortal01                                       |  |  |
| Dirección de escucha             | cualquier dirección IP del datastore1            |  |  |
| Puerto de escucha                | 3260 (estándar)                                  |  |  |
| 2. Accesos para el portal (Da    | atastore1 – FreeNAS)                             |  |  |
| Se permitirá el acceso de        | cualquier iniciador conectado a la red de la SAN |  |  |
| Comentario o Alias:              | Acceso desde cualquier red                       |  |  |
| 4. Datos para el grupo de us     | suarios CHAP                                     |  |  |
| Nombre de usuario:               | usuariochap                                      |  |  |
| Contraseña:                      | 123456123456 (entre 12 a 16 caracteres)          |  |  |
|                                  |                                                  |  |  |

Cuadro 1 – Información para el protocolo iSCSI

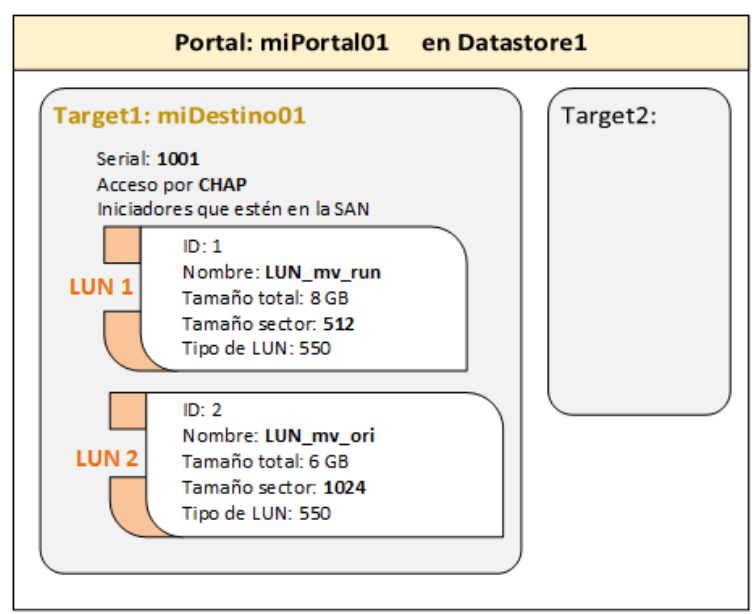

Figura 2 – Representación gráfica del cuadro 2 (elaboración propia)

| 5. Datos para el target       |                            |                                  |  |
|-------------------------------|----------------------------|----------------------------------|--|
| Nombre y alias:               | miDestino01                |                                  |  |
| Serial:                       | 1001                       |                                  |  |
| Portal de publicación         | miPortal01                 |                                  |  |
| Grupo de iniciadores          | Acceso desde cualquier red |                                  |  |
| Método de Autenticación       | СНАР                       |                                  |  |
| ID del grupo de autenticación | 1                          |                                  |  |
| 6. Medios a compartir         |                            |                                  |  |
| Nombre:                       | LUN_mv_run                 | LUN_mv_ori                       |  |
| Tamaño del PV:                | 8 GB                       | 6 GB                             |  |
| Tamaño de bloque:             | 512 K                      | 1024 K                           |  |
| Comentario:                   | LUN para MV ejecutándose   | LUN para las imágenes originales |  |
| LUN RPM:                      | SSD                        | SSD                              |  |
| 7. Publicación de los LUN     |                            |                                  |  |
| LUN ID                        | 1                          | 2                                |  |
| Target                        | midestino01                | midestino01                      |  |
| LUN                           | LUN_mv_run                 | LUN_mv_ori                       |  |

Cuadro 2 – Información de los recursos a publicar

## Solución al desafío propuesto

## Pasos para crear un recurso compartido por iSCSI

### **Paso 0 – Pasos previos**

0.1 Verifique que el equipo Datastore1 tenga aplicado un tipo de lagg (bonding)

0.2 Verifique que el equipo Datastore1 tenga un RAID tipo 1+0

0.3 Verifique que haya espacio para dos volúmenes de 8 GB y 6 GB

## Paso 1 - Ingresar a configurar los parámetros del servicio iSCSI

| Método 1                         | Método 2          | Método 3                    |
|----------------------------------|-------------------|-----------------------------|
| Clic en menú "Servicios"         | Expanda Servicios | Clic menú "Compartido"      |
| Clic en el icono "tool" de iSCSI | Seleccione iSCSI  | Clic opción "Block (iSCSI)" |

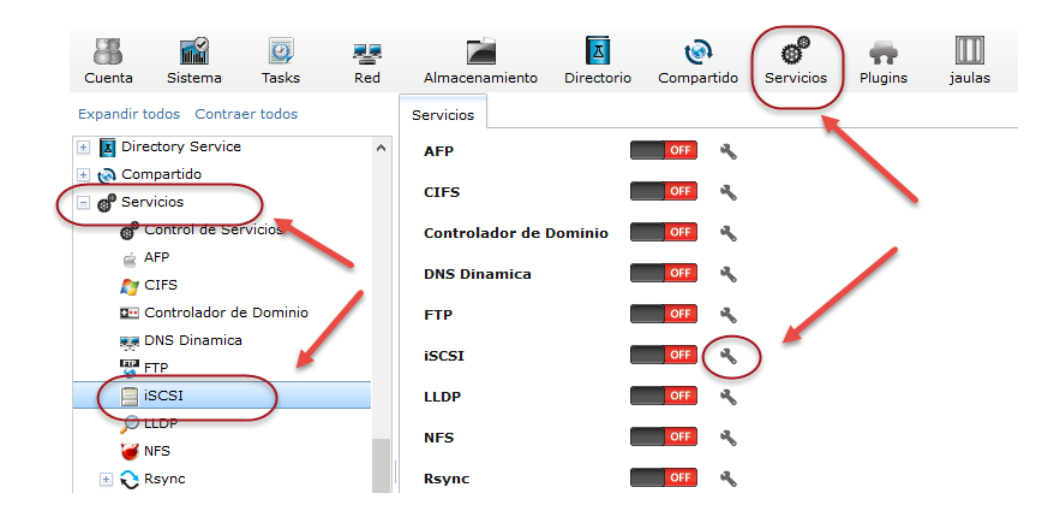

## Paso 2 – Configurar las opciones del Servidor

2.1 Clic en ficha "Configuración Global del Destino"

2.2 Complete el formulario con la siguiente información

- Nombre base: iqn.2015-06.sv.com.empresay:ds1
- Descubrir Método de autenticación: CHAP
- Descubrir Grupo Autorizador: 1

2.3 Clic "Botón guardar"

XNota: Si tiene problema para definir el grupo autorizador deje las dos últimas opciones en Ninguno.

| Sharing<br>AFP (Apple) NFS (Unix) WebDAV S | AMBA (CIFS) Block (iSCSI)                            |                    |
|--------------------------------------------|------------------------------------------------------|--------------------|
| Configuración Global del Destino Por       | ales Iniciadores Acceso autorizado Destinos Extender | Destinos asociados |
| Nombre Base:                               | iqn.2015-06.sv.com.empresi                           |                    |
| Descubrir Método de autenticaci            | án: CHAP 🔽                                           |                    |
| Descubrir Grupo Autorizador:               | 1 -                                                  | _                  |
| Servidores iSNS:                           |                                                      | đ                  |
| Pool Available Space Threshold             | (%):                                                 |                    |
| Guardar                                    |                                                      |                    |

2.4 Verifique en la parte superior de la pantalla aparezca el mensaje "Configuración Global del Destino actualizada correctamente"

## Paso 3. Definir opciones de red para el Portal (contenedor)

3.1 Clic en la "Ficha Portales"

3.2 Clic en botón "Add Portal"

3.3 Llenar el formulario con la siguiente información:

- Comentarios: MiPortal01
- IPv4: 0.0.0.0
- Puerto: 3260

3.4 Clic en botón "OK"

| Editar                    |
|---------------------------|
| Comentario: miPortal01    |
| IP del portal             |
| Dirección IPv4: 0.0.0.0 v |
| Puerto: 3260              |
| Borrar:                   |
| Add extra IP del portal   |
| OK Cancelar Borrar        |

#### 3.5 Comprobar que se hayan realizado los cambios

| Sharing      |               |           |                 |               |            |
|--------------|---------------|-----------|-----------------|---------------|------------|
| AFP (Apple)  | NFS (Unix)    | WebDAV    | SAMBA (CIFS     | Block (iSCSI  | )          |
| Configuraci  | ón Global del | Destino 🛛 | Portales Inicia | adores Acceso | autorizado |
| Add Portal   |               |           |                 |               |            |
| ID del Porta | l del Grupo   | Escuch    | ar              | Comentario    |            |
| 1            |               | 0.0.0.0   | :3260           | miPortal01    |            |
|              |               |           |                 |               |            |

## Paso 4 – Definir las reglas de acceso para los iniciadores

#### 4.1 Clic en ficha "Iniciadores"

- 4.2 Clic en botón "Add iniciadores"
- 4.3 Completar formulario con la información del cuadro 1:
  - Iniciador: ALL (nombre de la regla)
  - Red Autorizada: ALL (IPv4 del iniciador)
  - Comentario: "Acceso desde cualquier red"

| Add Iniciador   |                            |   |
|-----------------|----------------------------|---|
|                 |                            |   |
| Iniciadores:    | ALL                        | i |
| Red Autorizada: | ALL                        | ì |
| Comentario:     | Acceso desde cualquier red |   |
| OK Cancelar     |                            |   |

4.4 Clic en botón "OK"

- 4.5 Verificar que aparezca en la parte superior:
- "Iniciadores ha sido actualizado correctamente"

#### 4.6 Comprobar los cambios realizados

|   | Sharing       |                    |                      |                            |     |
|---|---------------|--------------------|----------------------|----------------------------|-----|
|   | AFP (Apple)   | NFS (Unix) WebDA\  | / SAMBA (CIFS) BIO   | ck (ISCSI)                 |     |
|   | Configuración | Global del Destino | Portales Iniciadores | Acceso autorizado Destinos | Ext |
|   | Add Iniciador | )                  |                      |                            |     |
|   |               |                    | 1                    | 1                          |     |
|   | ID de Grupo   | Iniciadores        | Red Autorizada       | Comentario                 |     |
| C | 1             | ALL                | ALL                  | Acceso desde cualquier red |     |

## Paso 5 – Definir los usuarios para el acceso autorizado con CHAP

#### 5.1 Clic en ficha "Acceso autorizado"

#### 5.2 Clic en botón "Add Acceso autorizado"

- 5.3 Completar el formulario con la siguiente información
  - ID de grupo: 1
  - Usuario: usuariochap (Será para funciones Discovery e Ingreso)
  - Contraseña: 123456123456 (deberá tener una longitud entre 12 a 16 caracteres)
  - Confirmar contraseña: 123456123456
  - Usuario "Peer":
  - Contraseña:
  - Confirmar contraseña:

| E | ditar                  | _           | 8 |
|---|------------------------|-------------|---|
|   | (                      |             |   |
|   | ID de Grupo:           | 1           |   |
|   | Usuario:               | usuariochap | i |
|   | Secreto:               | ••••••      | ì |
|   | Secreto (Confirmar):   |             | ì |
|   | Usuario "Peer":        |             | i |
|   | Contraseña del "Peer": |             | i |
|   | Peer Secret (Confirm): |             | ì |
|   | OK Cancelar Borrar     |             |   |

5.4 Dar clic en botón "OK"

5.5 Verificar mensaje "Acceso autorizado ha sido actualizado correctamente"

5.6 Comprobar que se haya realizado los cambios.

| Sharing<br>AFP (Apple) NFS (Un | ix) WebDAV SAMB      | A (CIFS) Block (iSCSI) |                    |          |                    |
|--------------------------------|----------------------|------------------------|--------------------|----------|--------------------|
| Configuración Global           | del Destino Portales | Iniciadores Acceso au  | utorizado Destinos | Extender | Destinos asociados |
| Add Acceso autorizado          | ]                    |                        |                    |          |                    |
| ID de Grupo                    | Usuario              | Usuario "Peer"         |                    |          |                    |
| 1                              | usuariochap          |                        | )                  |          |                    |
|                                |                      |                        |                    |          |                    |
|                                |                      |                        |                    |          |                    |

## Paso 6 – Crear target y asociar ID de portal e ID del grupo iniciador

- 6.1 Seleccionar ficha "Destinos" (target)
- 6.2 Clic en botón "Add Destino"
- 6.3 Completar información utilizando datos del cuadro 2
  - Nombre del destino: miDestino01
  - Alias del destino: miDestino01
  - Serial: **1001**

  - ID del grupo iniciador: (Todos los iniciadores) ← Seleccionar
  - Método de Autentificación: **Ninguno**  $\leftarrow$  Seleccionar (/ CHAP / CHAP mutuo)
  - Número de Autenticación de Grupo: 1

| E | ditar                             | _                              | Ж |
|---|-----------------------------------|--------------------------------|---|
|   |                                   |                                |   |
|   | Nombre del destino:               | miDestino01                    | ì |
|   | Alias del destino:                | miDestino01                    | i |
|   | Serial:                           | 1001                           | i |
|   | ID del Portal del Grupo:          | 1 (miPortal01)                 |   |
|   | ID del grupo iniciador:           | 2 (Acceso desde cualquier red) |   |
|   | Metodo de Autentificación:        | CHAP V                         |   |
|   | Número de Autenticación de Grupo: | 1 -                            |   |
|   | OK Cancelar Borrar                |                                |   |

#### 6.4 Clic en botón **OK**

6.5 Observar mensaje "Destino ha sido actualizado correctamente."

#### 6.6 Comprobar que se hayan aplicado los cambios

| Sharing<br>AFP (Apple) NFS (Ur | nix) WebDAV SAI                                                                                                    | MBA (CIFS) | Block (iSCSI)           |                                |                              |                                    |  |  |
|--------------------------------|----------------------------------------------------------------------------------------------------|------------|-------------------------|--------------------------------|------------------------------|------------------------------------|--|--|
| Configuración Global           | Configuración Global del Destino Portales Iniciadores Acceso autorizado Destinos Extender Destinos asociados Add Destino |            |                         |                                |                              |                                    |  |  |
| Nombre del destino             | Alias del destino                                                                                                    | Serial     | ID del Portal del Grupo | ID del grupo iniciador         | Metodo de<br>Autentificación | ID del Grupo de<br>Autentificación |  |  |
| midestino01                    | miDestino01                                                                                                    | 1001       | 1 (miPortal01)          | 2 (Acceso desde cualquier red) | СНАР                         | 1                                  |  |  |

## Paso 7 – Crear medio a compartir

7.1 Clic en ficha "Extender" (Medio)

7.2 Clic en botón "Add Medio (Extent)"

7.3 Completar información con cuadro 2

- Nombre del medio: LUN\_mv\_run
- Tipo de medio: Dispositivo
- Dispositivo: Seleccionar el recurso de 8GB del RAID
- Tamaño de bloque lógico: 512
- Disable Physical Block Size Reporting: No
- Comentario: "LUN para MV ejecutándose"
- Enable TPC: Si
- Xen initiator compat mode: No
- LUN RPM: 550

| Add Medio (Extent)                        | 8                             |
|-------------------------------------------|-------------------------------|
| Nombre del medio:                         | LUN_mv_run                    |
| Tipo de medio:                            | Dispositivo                   |
| Dispositivo:                              | miRaid01/miZvol01 (8.0 GiB) 💌 |
| Tamaño de bloque logico:                  | 512 - (i)                     |
| Disable Physical Block Size<br>Reporting: | ٢                             |
| Available Space Threshold (%)             | :                             |
| Comentario:                               | LUN para MV ejecutandose      |
| Enable TPC:                               |                               |
| Xen initiator compat mode:                |                               |
| LUN RPM:                                  | SSD I                         |
| OK Cancelar                               |                               |

7.4 Repetir proceso (paso 7.3) para segundo LUN (ver cuadro 2)

| Add Medio (Extent)                        | 8                             |
|-------------------------------------------|-------------------------------|
| Nombre del medio:                         | LUN_mv_ori                    |
| Tipo de medio:                            | Dispositivo                   |
| Dispositivo:                              | miRaid01/miZvol02 (6.0 GiB) 💌 |
| Tamaño de bloque logico:                  | 1024 🗸 🚺                      |
| Disable Physical Block Size<br>Reporting: |                               |
| Available Space Threshold (%):            | (1)                           |
| Comentario:                               | LUN para las imágenes origi   |
| Enable TPC:                               | <b>i</b>                      |
| Xen initiator compat mode:                | (i)                           |
| UN RPM:                                   | ssd 🗸 🚺                       |
| OK Cancelar                               |                               |

7.5 Verificar mensaje "Medio (Extend) ha sido actualizado correctamente"

### 7.6 Comprobar LUN creados

| Sharing        | IEC (Lieix) We  |                                     |                            | (10001)         |             |                             |                |               |         |
|----------------|-----------------|-------------------------------------|----------------------------|-----------------|-------------|-----------------------------|----------------|---------------|---------|
| AFP (Apple)    | vrs (Unix) We   | DDAV SAMDA                          | (CIFS) DIOCK               | (15051)         |             |                             |                |               |         |
| Configuración  | Global del Dest | ino Portales                        | Iniciadores A              | cceso autorizad | do Destinos | Extender Des                | tinos asociado | s             |         |
| Add Medio (Ext | tent)           |                                     |                            |                 |             |                             |                |               |         |
|                |                 |                                     |                            |                 |             |                             |                |               |         |
| Nambar -       | Tine de         | Dute al stadie                      | T                          | Disable         | A velle ble | Consertania                 | Fachla TDC     | Mars tottates |         |
| del medio      | medio           | Ruta al medio                       | lamano de<br>bloque logico | Physical        | Space       | Comentario                  | Enable TPC     | compat mode   | LUN RPM |
|                |                 |                                     |                            | Block Size      | Threshold   |                             |                |               |         |
|                |                 |                                     |                            | Keporting       | (70)        |                             |                | <i>c</i> .    |         |
| LUN_mv_run     | ZVOL            | /dev/zvol<br>/miRaid01<br>/miZvol01 | 512                        | false           |             | LUN para MV<br>ejecutándose | true           | false         | SSD     |
| LUN_mv_ori     | ZVOL            | /dev/zvol<br>/miRaid01<br>/miZuel02 | 1024                       | false           |             | LUN para las<br>imágenes    | true           | false         | SSD     |

Debido a que esta estos LUN contendrán la información del cliente iSCSI, es necesario ubicar la ruta desde la consola de texto para verificar posibles errores

# 7.7 Digite los siguientes comandos [root@dns1] ~# 1s /dev/zvol/

./ ../ miRaid01/

```
[root@dns1] ~# ls -l /dev/zvol/miRaid01/
total 1
dr-xr-xr-x 2 root wheel 512 Jun 23 15:16 ./
dr-xr-xr-x 3 root wheel 512 Jun 23 15:16 ../
crw-r---- 1 root operator 0x94 Jun 23 15:16 miZvol01
crw-r---- 1 root operator 0x97 Jun 23 15:24 miZvol02
```

## Paso 8 – Destinos asociados

- 8.1 Clic en ficha "Destinos asociados"
- 8.2 Clic en botón "Add Destino / Medio"
- 8.3 Completar el formulario con la siguiente información:
  - LUN ID: 1
  - Destino: miDestino01
  - Medio (Extent): LUN\_mv\_ori

#### 8.4 Repita el proceso para el segundo LUN

| E | ditar           | X             |   | A | dd Destino / Me | dio 🕺           |
|---|-----------------|---------------|---|---|-----------------|-----------------|
|   | LUN ID:         | 1             |   |   | LUN ID:         | 2               |
|   | Destino:        | midestino01 🗸 | ) |   | Destino:        | midestino01 🔹 🪺 |
|   | Medio (Extent): | LUN_mv_ori    |   |   | Medio (Extent)  | LUN_mv_run 🔻    |
|   |                 | bondi         |   |   |                 |                 |

8.5 Observe mensaje "Destino / medio ha sido actualizado correctamente"

#### 8.6 Comprobar LUN creados

|          | Sharing                                                                                                    |                        |                |  |  |  |  |  |
|----------|----------------------------------------------------------------------------------------------------|------------------------|----------------|--|--|--|--|--|
|          | AFP (Apple) NFS (Unix) WebDAV SAME                                                                           | A (CIFS) Block (iSCSI) |                |  |  |  |  |  |
|          | Configuración Global del Destino Portales Iniciadores Acceso autorizado Destinos Extender Destinos asociados |                        |                |  |  |  |  |  |
|          | Add Destino / Medio                                                                                          |                        |                |  |  |  |  |  |
|          |                                                                                                    |                        |                |  |  |  |  |  |
| $\wedge$ |                                                                                                    |                        |                |  |  |  |  |  |
| 11       | LUN ID                                                                                                    | Destino                | Medio (Extent) |  |  |  |  |  |
|          | 1                                                                                                    | midestino01            | LUN_mv_ori     |  |  |  |  |  |
|          | 2                                                                                                    | midestino01            | LUN_mv_run     |  |  |  |  |  |
|          |                                                                                                    |                        |                |  |  |  |  |  |

8.7 Verificar líneas en archivo de configuración.

Es de gran utilidad comprobar el archivo de configuración por si la herramienta web no permite los cambios

Digite en la consola el siguiente comando

}

```
[root@dns1] ~# cat /etc/ctl.conf
auth-group ag1 {
        chap usuariochap "123456123456"
}
portal-group pg1 {
        discovery-filter portal-name
        discovery-auth-group ag1
        listen 0.0.0.0:3260
}
auth-group ag4tg 1 {
        chap usuariochap "123456123456"
}
target iqn.2015-06.sv.com.empresay:ds1:midestino01 {
        alias "miDestino01"
        auth-group ag4tg 1
        portal-group pg1
                lun 1 {
                        option unmap on
                        path /dev/zvol/miRaid01/miZvol02
                        blocksize 1024
                        serial 10011
                        device-id "iSCSI Disk
                                                    10011
                        option vendor "FreeBSD"
                        option product "iSCSI Disk"
                        option revision "0123"
                        option naa 0x6589cfc00000b8aa8d9670287d402f5
                        option insecure tpc on
                        option rpm 1
                }
                lun 2 {
                        option unmap on
                        path /dev/zvol/miRaid01/miZvol01
                        blocksize 512
                        serial 10012
                        device-id "iSCSI Disk
                                                    10012
                        option vendor "FreeBSD"
                        option product "iSCSI Disk"
                        option revision "0123"
                        option naa 0x6589cfc000000f2ec88b9033de5cc42e
                        option insecure tpc on
                        option rpm 1
                }
```

"

"

## Paso 9 – Iniciar servicio iSCSI

#### 9.1 Clic en menú Servicios

9.2 Clic en interruptor de iSCSSI

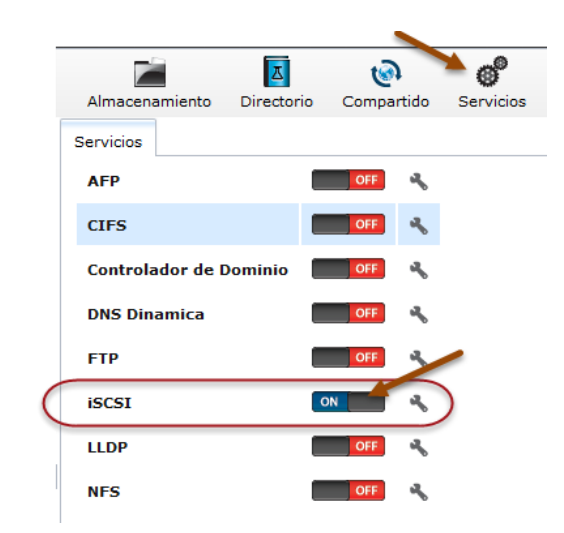

### 9.3 Verifique que el puerto 3260 esté en escucha

Digite en la consola cualquiera de los siguientes comando:

#### [root@dns1] ~# netstat -a -f inet | grep LISTEN

| tcp4 | 0 | 0 *.iscsi-target | * *  | LISTEN |
|------|---|------------------|------|--------|
| tcp4 | 0 | 0 *.ssh          | *.*  | LISTEN |
| tcp4 | 0 | 0 localhost.9042 | * .* | LISTEN |
| tcp4 | 0 | 0 *.http         | * .* | LISTEN |

#### [root@dns1] ~# netstat -an -f inet | grep LISTEN

| tcp4 | 0 | 0 *.3260         | *.* | LISTEN |
|------|---|------------------|-----|--------|
| tcp4 | 0 | 0 *.22           | *•* | LISTEN |
| tcp4 | 0 | 0 127.0.0.1.9042 | *.* | LISTEN |
| tcp4 | 0 | 0 *.80           | *•* | LISTEN |

#### [root@dns1] ~# netstat -p tcp -na

Active Internet connections (including servers)

| Proto | Recv-Q | Send-Q | Local Address  | Foreign Address | (state) |
|-------|--------|--------|----------------|-----------------|---------|
| tcp4  | 0      | 0      | *.3260         | *.*             | LISTEN  |
| tcp4  | 0      | 0      | *.22           | *.*             | LISTEN  |
| tcp6  | 0      | 0      | *.22           | *.*             | LISTEN  |
| tcp4  | 0      | 0      | 127.0.0.1.9042 | *.*             | LISTEN  |
| tcp6  | 0      | 0      | *.80           | *.*             | LISTEN  |
| tcp4  | 0      | 0      | *.80           | *.*             | LISTEN  |

Nota: Comandos útiles Ctladm devlist, ctladm devlist -v

## Paso 10 - Probar conectividad.

En este paso se probará lo siguiente:

- El portal esté disponible
- Se comprobará el acceso a los dos LUN del target miDestino01

10.1 Probar que exista comunicación entre los dos equipos. Enviar paquetes ICMP desde cada equipo y verificar que no haya problemas de comunicación

```
[root@dns1] ~# ping -c 4 10.10.3.X
PING 10.10.3.X (10.10.3.X): 56 data bytes
64 bytes from 10.10.3.X: icmp_seq=0 ttl=64 time=1.048 ms
64 bytes from 10.10.3.X: icmp_seq=1 ttl=64 time=0.850 ms
64 bytes from 10.10.3.X: icmp_seq=2 ttl=64 time=0.984 ms
64 bytes from 10.10.3.X: icmp_seq=3 ttl=64 time=1.112 ms
```

10.2 Verificar que el servicio iSCSI esté ejecutándose en el target

```
[root@dns1] ~# service ctld status
```

ctld is running as pid 1819.

Nota: si no estuviera activo: /Panel de la izquierda / Servicios / Control de servicios / iSCSI -> ON

10.3 Verificar los datos del servidor iSCSI

```
[root@dns1] ~# cat /etc/ctl.conf
auth-group ag1 {
        chap usuariochap "123456123456"
}
portal-group pg1 {
        discovery-filter portal-name
        discovery-auth-group ag1
        listen 0.0.0.0:3260
}
auth-group ag4tg_1 {
        chap usuariochap "123456123456"
}
target iqn.2015-06.sv.com.empresay:ds1:midestino01 {
        alias "miDestino01"
        auth-group ag4tg 1
        portal-group pg1
                lun 1 {
                        option unmap on
                        path /dev/zvol/miRaid01/miZvol02
                        blocksize 1024
                        serial 10011
                        device-id "iSCSI Disk
                                                    10011
                        option vendor "FreeBSD"
                        option product "iSCSI Disk"
                        option revision "0123"
```

...

```
option naa 0x6589cfc00000b8aa8d9670287d402f5
                        option insecure_tpc on
                        option rpm 1
                }
                lun 2 {
                       option unmap on
                        path /dev/zvol/miRaid01/miZvol01
                       blocksize 512
                        serial 10012
                        device-id "iSCSI Disk 10012
                        option vendor "FreeBSD"
                        option product "iSCSI Disk"
                        option revision "0123"
                        option naa 0x6589cfc000000f2ec88b9033de5cc42e
                        option insecure tpc on
                        option rpm 1
                }
}
```

Si se utiliza la interfaz gráfica: /Panel de la izquierda / Servicios / iSCSI / Block (iSCSI)

10.4 Establecer comunicación con el cliente iSCSI desde el iniciador

Nota: Este paso solo es para verificar que se puede reconocer los discos duros, se escogió utilizar VirtualBox, para evitar instalar otro sistema operativo. Posteriormente se utilizará un Equipo {o máquina virtual} con Centos para establecer la configuración del Target e Initiator iSCSI

Para facilidad se utilizará el cliente iSCSI de VirtualBOX

- Crear una máquina virtual con Windows con el nombre prueba-iscsi
- Borrar los disco IDE
- Agregar la tarjeta controladora SATA
- NO agregar los discos Duros

| ٢                     | prueba-iscsi - Configur | ración ? ×                                |
|-----------------------|-------------------------|-------------------------------------------|
| General               | Almacenamiento          |                                           |
| 🛒 Sistema             | Árbol de almacenamiento | Atributos                                 |
| Pantalla              | 🖒 Controlador: IDE 🛛 🚱  | Nombre: IDE                               |
| Almacenamiento        | 🖉 💿 Vacío               | Tipo: PIIX4   Usar cache de I/O anfitrión |
| ┢ Audio               |                         |                                           |
| Red                   |                         |                                           |
| Puertos serie         |                         |                                           |
| 🏈 USB                 |                         |                                           |
| Carpetas compartidas  |                         |                                           |
| 💼 Interfaz de usuario |                         |                                           |
|                       | 🛃 🗔 🕹 👄                 |                                           |
|                       |                         | Aceptar Cancelar Ayuda                    |

..

10.5 Identificar los datos de conexión:

```
VBoxManage storageattach "iscsi-prueba"
--storagectl SATA
--port 0
--device 0
--type hdd
--medium iscsi
--server 10.10.3.X <- IP del target
--target iqn.2015-06.sv.com.empresay:ds1 <- iqn del target
--username usuariochap
--password 123456123456
--tport 3260
```

10.6 Digitar los siguientes comandos:

```
C:\>cd "Program Files"
C:\Program Files>cd Oracle
C:\Program Files\Oracle>cd VirtualBox
C:\Program Files\Oracle\VirtualBox>
```

VBoxManage storageattach "iscsi-prueba" --storagectl SATA --port 0 --device 0 -type hdd --medium iscsi --server 10.10.3.X --target iqn.2015-06.sv.com.empresay:ds1 --username usuariochap --password 123456123456 --tport 3260

Si todo está bien en el administrador de discos aparecerá el disco y en la máquina virtual también.

| Administrador de med                                                                                                    | ios virtuales  |             | ×   |  |  |
|----------------------------------------------------------------------------------------------------|----------------|-------------|-----|--|--|
| Acciones                                                                                                    |                |             |     |  |  |
| Copiar Modificar Eliminar Liberar Actualizar                                                                                                    |                |             |     |  |  |
| 🛕 Discos duros 🔒 Discos ópticos 💾 Discos flexibles                                                                                                    |                |             |     |  |  |
| Nombre                                                                                                    | Tamaño virtual | Tamaño real | ^   |  |  |
| disco3.vdi                                                                                                    | 10.00 GB       | 1.35 GB     |     |  |  |
| disco4.vdi                                                                                                    | 10.00 GB       | 1.35 GB     |     |  |  |
| 🗼 ds1                                                                                                    |                |             |     |  |  |
| FreeNAS-lab2.vdi                                                                                                    | 20.00 GB       | 613.00 MB   |     |  |  |
| NAS4Free.vdi                                                                                                    | 8.00 GB        | 195.00 MB   |     |  |  |
| prueba-iscsi.vdi                                                                                                    | 10.00 GB       | 2.00 MB     |     |  |  |
| win764_juegos.vdi                                                                                                    | 80.00 GB       | 44.29 GB    |     |  |  |
| win7pro.vdi                                                                                                    | 79.10 GB       | 34.46 GB    |     |  |  |
| XPSP3-3D_01.vdi                                                                                                    | 20.00 GB       | 18.51 GB    |     |  |  |
| zentyal1.vdi                                                                                                    | 8.00 GB        | 2.79 GB     | ~   |  |  |
| Tipo:         Normal           Ubicación:         192. 168. 120. 165 [iqn. 2015-06.sv. com.empresay:ds 1           Formato:         iSCSI           Detalles de almacenamiento:         Almacenamiento resevado dinámicamente           Conectado a:         No conectado           Cifrada con clave:         No crifrada           UUID:         9a 12c51d-7ae 3-4e 46-82ac-372f28e 96c83 |                |             |     |  |  |
| Verificando accesibilidad                                                                                                    |                | Cerrar Ayı  | uda |  |  |

#### Comandos de ayuda

Para target

# service ctld reload

# service ctld start

#### [root@dns1] ~# ctladm devlist

| LUN | Backend | Size | (Blocks) | BS   | Serial | Number | Device | ID   |       |
|-----|---------|------|----------|------|--------|--------|--------|------|-------|
| 0   | block   |      | 6291456  | 1024 | 10011  |        | iscsi  | Disk | 10011 |
| 1   | block   |      | 16777216 | 512  | 10012  |        | iscsi  | Disk | 10012 |

Se puede usar la opción -v para el detalle de cada LUN

[root@dns1] ~# ctladm port -o on
Front End Ports enabled

| [root@dns1] |        | $\sim$ # ctladm port -1 |        |    |    |                    |                    |  |  |  |
|-------------|--------|-------------------------|--------|----|----|--------------------|--------------------|--|--|--|
| Port        | Online | Туре                    | Name   | рр | vp | WWNN               | WWPN               |  |  |  |
| 0           | YES    | IOCTL                   | ioctl  | 0  | 0  | 0                  | 0                  |  |  |  |
| 1           | YES    | INTERNAL                | camsim | 0  | 0  | 0x5000000d1bdd9b00 | 0x5000000d1bdd9b02 |  |  |  |
| 2           | YES    | INTERNAL                | kernel | 0  | 0  | 0                  | 0                  |  |  |  |
| 3           | YES    | INTERNAL                | tpc    | 0  | 0  | 0                  | 0                  |  |  |  |
| 4           | YES    | ISCSI                   | iscsi  | 2  | 1  | 0                  | 0                  |  |  |  |

[root@dns1] ~# ctladm lunlist
(7:0:0/0): <FreeBSD iSCSI Disk 0123> Fixed Direct Access SCSI-6 device
(7:0:1/1): <FreeBSD iSCSI Disk 0123> Fixed Direct Access SCSI-6 device

[root@dns1] ~# ctladm port -o off
Front End Ports disabled

| [root | [@dns1] | ~# ctladm port -1 |        |    |    |                    |                    |  |  |  |
|-------|---------|-------------------|--------|----|----|--------------------|--------------------|--|--|--|
| Port  | Online  | Туре              | Name   | рр | vp | WWNN               | WWPN               |  |  |  |
| 0     | NO      | IOCTL             | ioctl  | 0  | 0  | 0                  | 0                  |  |  |  |
| 1     | NO      | INTERNAL          | camsim | 0  | 0  | 0x5000000d1bdd9b00 | 0x5000000d1bdd9b02 |  |  |  |
| 2     | NO      | INTERNAL          | kernel | 0  | 0  | 0                  | 0                  |  |  |  |
| 3     | NO      | INTERNAL          | tpc    | 0  | 0  | 0                  | 0                  |  |  |  |
| 4     | NO      | ISCSI             | iscsi  | 2  | 1  | 0                  | 0                  |  |  |  |

Para iniciador # service iscsid start

Referencia para la equivalencia http://www.zfsbuild.com/2010/05/26/zfs-raid-levels/

https://www.freebsd.org/doc/handbook/network-iscsi.html